# Perfil de investigador en Dialnet

Guía de ayuda

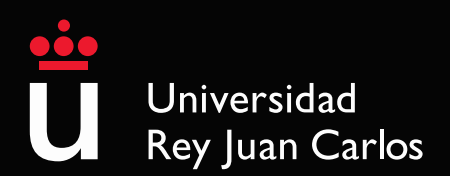

## Perfil de autor de autor

| Identificador                                                                                                    | Perfil                                                                                                    |
|----------------------------------------------------------------------------------------------------|----------------------------------------------------------------------------------------------------|
| Es un código único que permite<br>gestionar la identidad<br>profesional de cada<br>investigador, distinguiéndole de<br>otros investigadores y<br>asociando de forma inequívoca<br>su trabajo. | Página que sirve para crear y<br>gestionar el perfil académico,<br>facilitando el control de la<br>información disponible sobre<br>un investigador y asegurar que<br>otros investigadores<br>encuentren información<br>correcta y completa acerca de<br>su investigación y carrera |
| ResearchID<br>Orcid<br>Scopus author Id                                                                                                    | Google académico<br>Dialnet página de autor                                                                                                    |

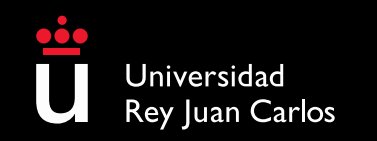

## Nociones previas

Perfil de autor 🚅 Identificador de autor

| Identificador                                                                                                    | Perfil                                                                                                    |
|----------------------------------------------------------------------------------------------------|----------------------------------------------------------------------------------------------------|
| <ul> <li>Normaliza el nombre de<br/>autor y de afiliación</li> <li>Corrige errores de<br/>identificación en nombres<br/>de autor o de institución</li> <li>Agrupa todas las<br/>publicaciones de un mismo<br/>autor</li> <li>Enlaza diferentes perfiles de<br/>autor</li> </ul> | <ul> <li>Proporciona:</li> <li>variantes de nombre</li> <li>afiliación institucional</li> <li>información de contacto</li> <li>intereses de investigación</li> <li>información complementaria<br/>de autor: educación, becas,<br/>premios</li> <li>historial profesional</li> <li>producción científica</li> </ul> |
|                                                                                                    |                                                                                                    |

## Nociones previas

#### Firma normalizada

| ¿Qué es?                                                                                                    | ¿Por qué es importante?                                                                                                    |
|----------------------------------------------------------------------------------------------------|----------------------------------------------------------------------------------------------------|
| Es la elección por parte del investigador de<br>una forma de firma que le reconozca, lo<br>identifica claramente y distingue de otros<br>investigadores en las publicaciones, bases<br>de datos y plataformas de investigación y | <ol> <li>Aumenta la visibilidad de los autores y de<br/>sus centros de investigación, tanto a nivel<br/>nacional como internacional.</li> <li>Facilita la recuperación de sus<br/>publicaciones y de las citas recibidas</li> </ol> |

## Ventajas

#### Para el autor:

académicas.

- Ser indexados correctamente
- Distinguirse de otros autores con nombres iguales
- Facilitar el análisis de las citas recibidas
- Garantizar la recuperación completa de su producción científica

- Ser más visibles y aumentar el impacto de su producción científica

#### Para la Universidad:

- Muestra el número de publicaciones de sus investigadores

- Mejora su posición en los rankings de universidades

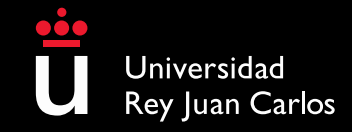

## VENTAJAS (1/2)

- Dialnet es el mayor portal de información científica en castellano, con especial peso de las Humanidades y Ciencias Sociales.
- Cada autor incluido en Dialnet cuenta con su propia <u>página de autor</u>, donde además de recogerse toda su producción científica disponible, se puede encontrar información adicional como la institución a la que pertenece, el área de conocimiento, enlaces a otros catálogos y enlaces a identificadores de autor.
- Este perfil se puede interconectar con identificadores, como Researcher ID, Scopus Id y ORCID; también con otros perfiles de autor como Google académico y además de enlazar con catálogos, como el de la Biblioteca Nacional, al dar la posibilidad de incluirlos en la página de autor.
- Cada autor está relacionado con un código Dialnet, que aparece como elemento final de la URL cuando entramos a la página de autor. Este identificador de autor se genera de manera automática:

https://dialnet.unirioja.es/servlet/autor?codigo=590150

• El autor que quiera crear o modificar su página de autor en Dialnet, debe ponerse en contacto con la BURJC. ¡La Biblioteca se encarga de todo!

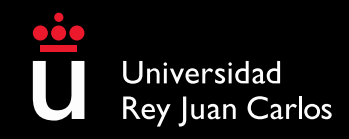

## VENTAJAS (2/2)

- Se incluyen:
  - Artículos de publicaciones periódicas: En el caso de los artículos de publicaciones periódicas es necesario que el artículo que desea que se incluya pertenezca a alguna de las revistas indexadas en Dialnet.
  - Monografías, obras colectivas y Tesis:
    - Si desea que la obra esté tan sólo referenciada en Dialnet, es decir, no accesible a texto completo, es necesario que remita un ejemplar del libro a la BURJC.
- Si desea que la obra esté a texto completo en Dialnet, lo que le dará una mayor visibilidad, es necesario que remita a la BURJC la obra en formato electrónico (PDF). Además, es imprescindible, la autorización firmada de los derechos de difusión y publicación electrónica a través de Dialnet.
- La Biblioteca de la URJC está llevando a cabo una revisión manual de los autores de la Universidad para vincularlos con la URJC y para completar dichos registros de autor. Si detecta duplicados, errores o carencias en su página de autor, puede solicitar las correcciones pertinentes dirigiéndose a la Biblioteca.

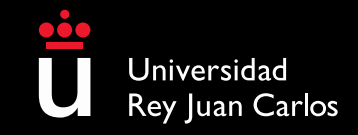

## CARENCIAS

- No muestra citas recibidas.
- No ofrece estadísticas de consulta, ni descarga a nivel de artículo.
- En Dialnet hay autores duplicados, por erratas o por las variantes de firma.

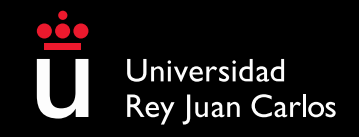

## CONTENIDO

Página de autor: es importante que el autor facilite a la biblioteca el nombre de <u>firma</u> <u>normalizado</u> y el nombre por el que es conocido, para que su búsqueda sea más eficaz y rápida.

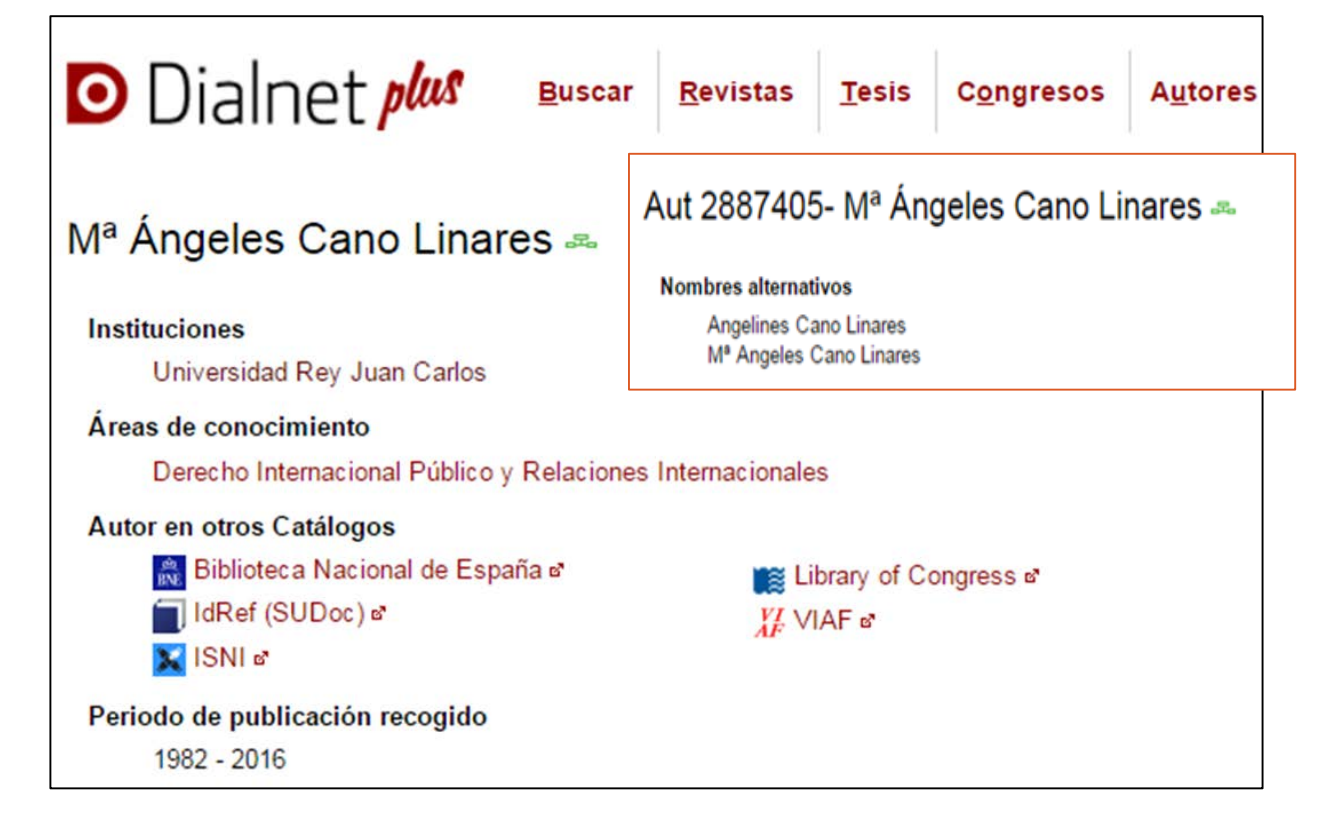

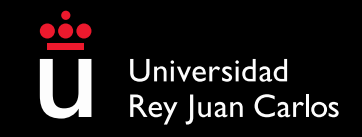

## CONTENIDO

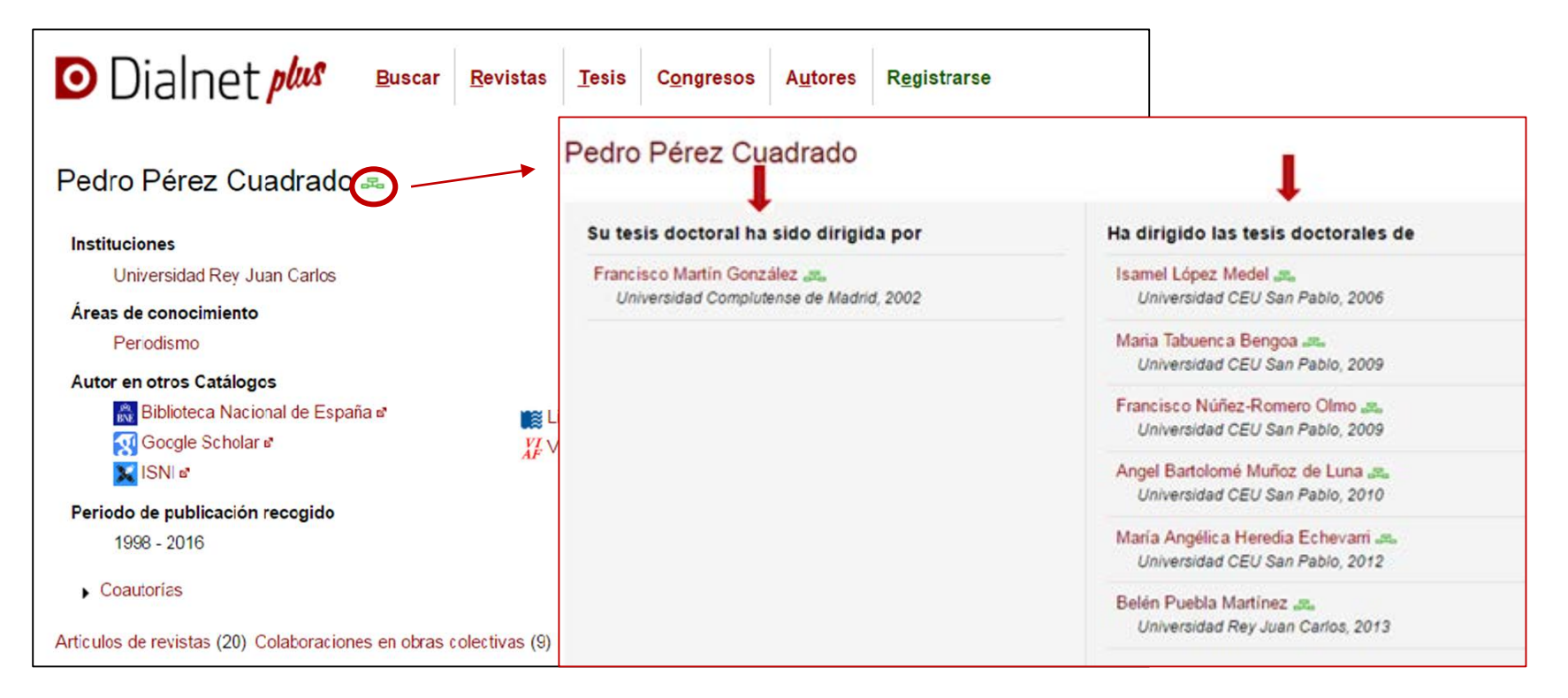

Junto al nombre aparece un árbol académico de tesis doctorales propias y tesis dirigidas

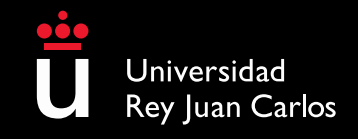

## Página de Institución

## CONTENIDO

Colaboramos con Dialnet desde 2010, aportando contenidos y creando registros de autores de distintas áreas de conocimiento. En la página de la URJC se muestra toda la información existente en Dialnet relacionada con la URJC:

- directorio de autores
- últimas novedades de sus publicaciones
- obras editadas por el Servicio de Publicaciones
- Tesis Doctorales leídas en la Universidad
- Datos estadísticos.

| Dialnet plus                                                                                                    | <u>B</u> uscar                                                               | <u>R</u> evistas                                                                                                    | <u>T</u> esis                                                                           | C <u>o</u> ngresos                                                                                                    | A <u>u</u> tores                                                                                           | Registrarse                                                                                                    |                                                               |
|----------------------------------------------------------------------------------------------------|------------------------------------------------------------------------------|----------------------------------------------------------------------------------------------------|-----------------------------------------------------------------------------------------|----------------------------------------------------------------------------------------------------|----------------------------------------------------------------------------------------------------|----------------------------------------------------------------------------------------------------|---------------------------------------------------------------|
| niversidad Rey Juan Carlos                                                                                                    |                                                                              |                                                                                                    |                                                                                         |                                                                                                    |                                                                                                    |                                                                                                    |                                                               |
| La Biblioteca de la Universidad Rey Juan Carlos (BURJC) es una unidad administrativa y de gestión cuya finalidad es la de organizar y poner a disposición de los usuarios todos los recursos bibliográficos y documentales de la Universidad, con independencia del soporte físico en que éstos se encuentren, del lugar en el que se ubiquen y de la partida presupuestaria con la que hayan sido adquiridos. Tiene como misión primordial asegurar el acceso a la información y la documentación precisa para el desarrollo de las actividades docentes e investigadoras realizadas en la Universidad. |                                                                              |                                                                                                    |                                                                                         |                                                                                                    |                                                                                                    |                                                                                                    |                                                               |
|                                                                                                    | Direcci<br>Página<br>E-mail:<br>Teléfon                                      | ón: Biblio<br>2893:<br>web: http://<br>bibliot<br>o: 9148                                                                          | teca Univer<br>3 Móstoles<br>/www.urjc.e<br>eca@urjc.e<br>87133                         | rsitaria. Univers<br>(Madrid)<br>ร ช<br>เร                                                                                                    | idad Rey Ju                                                                                                | an Carlos, c/Tulipán, s                                                                                                    | i/n,                                                          |
|                                                                                                    |                                                                              |                                                                                                    |                                                                                         |                                                                                                    |                                                                                                    |                                                                                                    |                                                               |
| Autores Novedades Edit                                                                                                    | tor Te                                                                       | esis Esta                                                                                                    | dísticas                                                                                |                                                                                                    |                                                                                                    |                                                                                                    |                                                               |
| Autores Novedades Edit<br>Buscar por nombre                                                                                                    | tor Te                                                                       | esis Esta                                                                                                    | disticas                                                                                | Buscar                                                                                                    |                                                                                                    |                                                                                                    |                                                               |
| Autores Novedades Edit Buscar por nombre Autores agrupados por:                                                                                                    | tor Te                                                                       | esis Esta                                                                                                    | disticas                                                                                | Buscar                                                                                                    |                                                                                                    |                                                                                                    |                                                               |
| Autores Novedades Edit<br>Buscar por nombre<br>Autores agrupados por:<br>Materia                                                                                                    | tor Te                                                                       | esis Esta                                                                                                    | disticas                                                                                | Buscar                                                                                                    |                                                                                                    |                                                                                                    |                                                               |
| Autores Novedades Edit Buscar por nombre Autores agrupados por: Materia Ciencias sociales                                                                                                    | (215)                                                                        | esis Estad                                                                                                    | disticas                                                                                | Buscar<br>(191)                                                                                                    | Clencias jur                                                                                               | ldicas                                                                                                    | (158)                                                         |
| Autores Novedades Edit Buscar por nombre Autores agrupados por: Materia Clencias sociales Clencias de la salud                                                                                                    | (215)<br>(144)                                                               | esis Estad                                                                                                    | dísticas                                                                                | Buscar<br>(191)<br>entales (104)                                                                                                    | Clenclas Jur<br>Humanidad                                                                                  | ldicas<br>es                                                                                                    | (158)<br>(80)                                                 |
| Autores Novedades Edit Buscar por nombre Autores agrupados por: Materia Clenclas de la salud Tecnologias                                                                                                    | (215)<br>(144)<br>(70)                                                       | Economia y em<br>Clencias basica<br>Psicologia y edi                                                                               | dísticas<br>presa<br>s y experime<br>ucación                                            | (191)<br>(191)<br>(104)<br>(45)                                                                                                    | Clencias jur<br>Humanidad<br>Geoclencias                                                                   | idicas<br>es<br>s. Medio ambiente                                                                                                    | (158)<br>(80)<br>(38)                                         |
| Autores Novedades Edit Buscar por nombre Autores agrupados por: Materia Clencias de la salud Tecnologias Filologias                                                                                                    | (215)<br>(144)<br>(25)                                                       | Economia y em<br>Ciencias básica<br>Psicologia y edu                                                                               | disticas                                                                                | (191)<br>entales (104)<br>(45)<br>(19)                                                                                                    | Clencias jur<br>Humanidad<br>Geociencias<br>Clencias bio                                                   | idicas<br>es<br>5. Medio ambiente<br>iõgicas                                                                                               | (158)<br>(80)<br>(38)<br>(14)                                 |
| Autores Novedades Edit Buscar por nombre Autores agrupados por: Materia Clenclas sociales Clenclas de la salud Tecnologias Filologias Agricultura y alimentación                                                                                                    | (215)<br>(144)<br>(25)<br>(6)                                                | esis Estad<br>Economia y em<br>Clencias básica<br>Psicologia y edu<br>Arte                                                         | disticas                                                                                | Buscar<br>(191)<br>entales (104)<br>(45)<br>(19)                                                                                                    | Clencias jur<br>Humanidad<br>Geociencias<br>Ciencias bio                                                   | idicas<br>es<br>s. Medio ambiente<br>iógicas                                                                                               | (158)<br>(80)<br>(38)<br>(14)                                 |
| Autores Novedades Edit<br>Buscar por nombre<br>Autores agrupados por:<br>Materia<br>Clencias sociales<br>Clencias de la salud<br>Tecnologias<br>Filologias<br>Filologias<br>Agricultura y alimentacion<br>Área de conocimiento , Mostrari                                                                                                    | (215)<br>(144)<br>(25)<br>(6)<br>mas                                         | Economia y em<br>Ciencias basica<br>Psicologia y edu<br>Arte                                                                       | disticas                                                                                | Buscar<br>(191)<br>entales (104)<br>(45)<br>(19)                                                                                                    | Clencias jur<br>Humanidadi<br>Geoclencias<br>Clencias bio                                                  | idicas<br>es<br>s. Medio ambiente<br>lógicas                                                                                               | (158)<br>(80)<br>(38)<br>(14)                                 |
| Autores Novedades Edit<br>Buscar por nombre<br>Autores agrupados por:<br>Materia<br>Clencias sociales<br>Clencias de la salud<br>Tecnologias<br>Filologias<br>Agricultura y alimentacion<br>Área de conocimiento Mostrar i<br>Períodismo                                                                                                    | (215)<br>(144)<br>(70)<br>(25)<br>(6)<br>mas<br>(39)                         | Economia y em<br>Ciencias basica<br>Psicologia y edu<br>Arte                                                                       | fisticas                                                                                | Buscar<br>(191)<br>entales (104)<br>(45)<br>(19)                                                                                                    | Clencias jur<br>Humanidadi<br>Geoclencias<br>Clencias bio                                                  | idicas<br>es<br>5. Medio ambiente<br>iógicas                                                                                               | (158)<br>(80)<br>(38)<br>(14)                                 |
| Autores Novedades Edit<br>Buscar por nombre<br>Autores agrupados por:<br>Materia<br>Clencias sociales<br>Clencias de la salud<br>Tecnologías<br>Filologías<br>Agricultura y alimentación<br>Área de conocimiento Mostrari<br>Periodismo<br>Fisioterapia                                                                                                    | (215)<br>(144)<br>(25)<br>(6)<br>mas<br>(39)<br>(25)                         | Economia y em<br>Ciencias básica<br>Psicologia y edu<br>Arte<br>Comunicación A<br>Matemática Api                                   | fisticas                                                                                | Buscar<br>(191)<br>entales (104)<br>(45)<br>(19)<br>(19)<br>(20)                                                                                                    | Clencias jur<br>Humanidadi<br>Geoclencias<br>Clencias bio<br>Economia A<br>Estadística e                   | idicas<br>es<br>6. Medio ambiente<br>10gicas<br>10gicas                                                                                    | (158)<br>(80)<br>(38)<br>(14)<br>(31)<br>(20)                 |
| Autores Novedades Edit<br>Buscar por nombre<br>Autores agrupados por:<br>Materia<br>Clencias sociales<br>Clencias de la salud<br>Tecnologías<br>Filologías<br>Agricultura y alimentación<br>Área de conocimiento Mostrar i<br>Periodismo<br>Fisioterapia<br>Lenguajes y Sistemas informáticos                                                                                                    | (215)<br>(144)<br>(70)<br>(25)<br>(6)<br>mas<br>(39)<br>(25)<br>(20)         | Economia y em<br>Ciencias básica<br>Psicologia y edu<br>Arte<br>Comunicación A<br>Matemática Api<br>Derecho del Tra                | disticas                                                                                | Buscar           entales         (191)           entales         (104)           (45)         (19)           / Publib         (34)           (20)         Segur           Segur         (20) | Clencias jur<br>Humanidadi<br>Geociencias<br>Clencias bio<br>Economia A<br>Estadística e<br>Economia F     | idicas<br>es<br>5. Medio ambiente<br>logicas<br>pilicada<br>e investigación Operati <sup>o</sup><br>inanciera y Contabilid;                | (158)<br>(80)<br>(38)<br>(14)<br>(31)<br>(20)<br>(17)         |
| Autores Novedades Edit<br>Buscar por nombre<br>Autores agrupados por:<br>Materia<br>Clencias sociales<br>Clencias de la salud<br>Tecnologías<br>Filologías<br>Agricultura y alimentacion<br>Área de conocimiento Mostrar i<br>Periodismo<br>Filsioterapia<br>Lenguajes y Sistemas informáticos<br>Clencia de la Computacion e intelib                                                                                                    | (215)<br>(144)<br>(70)<br>(25)<br>(6)<br>mas<br>(39)<br>(25)<br>(20)<br>(16) | Economia y em<br>Clencias básica<br>Psicologia y edu<br>Arte<br>Comunicación A<br>Matemática Apli<br>Derecho del Tra<br>Sociologia | disticas<br>presa<br>s y experime<br>ucación<br>kudiovisual y<br>icada<br>ibajo y de la | Buscar           entales         (191)           entales         (104)           (45)         (19)           (19)         (19)           (20)         (20)           (14)         (14)       | Ciencias juri<br>Humanidadi<br>Geociencias<br>Ciencias bio<br>Economia A<br>Estadística de<br>Historia del | idicas<br>es<br>5. Medio ambiente<br>lógicas<br>plicada<br>e investigación Operatir<br>inanciera y Contabilida<br>Derecho y de las instit. | (158)<br>(80)<br>(38)<br>(14)<br>(31)<br>(20)<br>(17)<br>(13) |

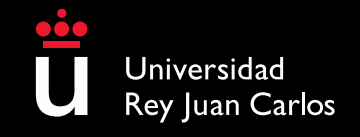

## **Dialnet Plus**

#### Funcionalidades

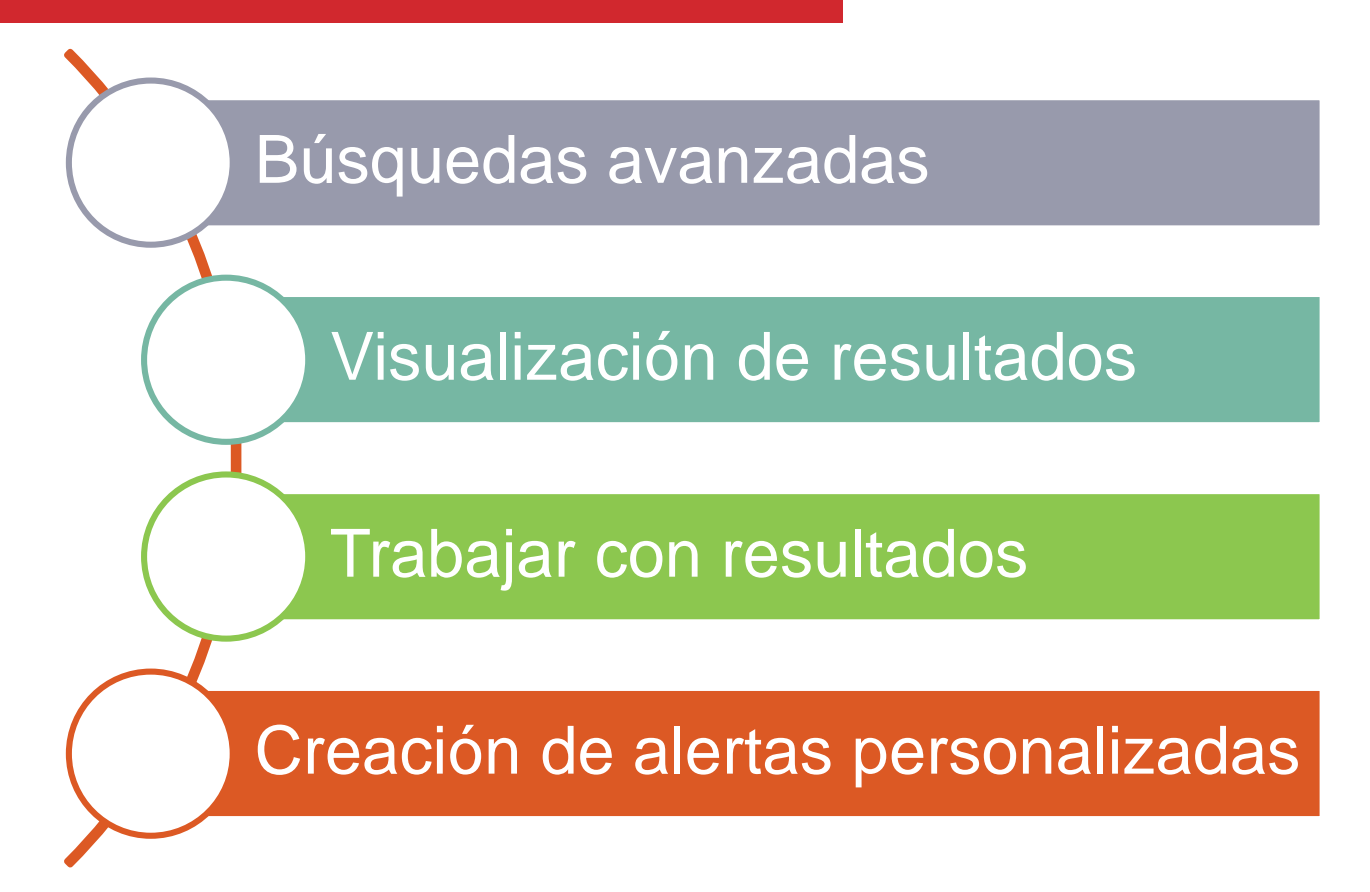

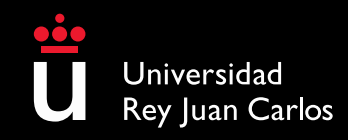

## **Dialnet Plus**

### **Funcionalidades**

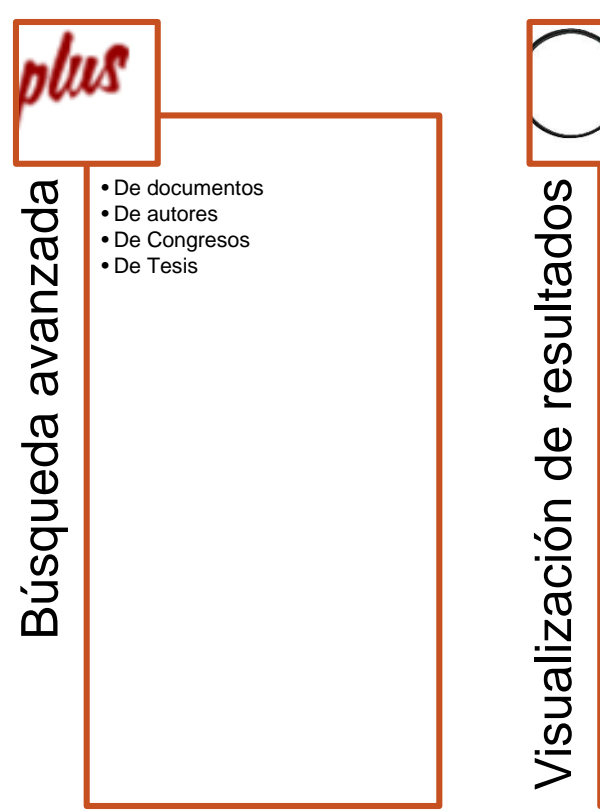

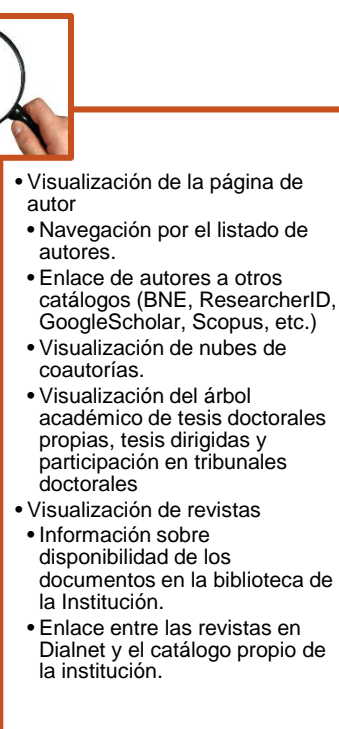

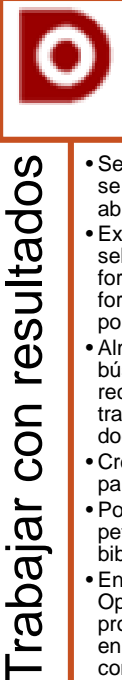

- Selección de documentos, que se guardan durante la sesión abierta como usuario registrado.
- Exportación de documentos seleccionados en diversos formatos (Refworks, RIS, formato texto y BibTex) o envío por correo electrónico.
- Almacenamiento de las búsquedas realizadas para recuperarlas o recibir alertas tras la incorporación de nuevos documentos.
- Creación de listas bibliográficas para compartir.
- Posibilidad de tramitar la petición de documento a la biblioteca a través de Dialnet.
- Enlace al resolvedor de enlaces OpenURL de la Biblioteca, proporcionando a los usuarios enlaces directos al texto completo.

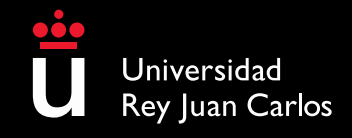

# RECOMENDACIÓN

#### Publicar en abierto da + visibilidad

| Universidad<br>Rey Juan Carlos                                                                                                    | BURJC DIGITAL                                                                                                    | Login                                  |
|----------------------------------------------------------------------------------------------------|----------------------------------------------------------------------------------------------------|----------------------------------------|
| ▲<br>Buscar en DSpace                                                                                                    | Conta<br>Cómo buscar Cómo publicar Visibilidad Preguntas frecuen                                                                                                    | cto   Sugerencias 🥌 🎆 🔳 📥<br>tes Ayuda |
| Listar                                                                                                    | Docencia Investigación Patrimonio Documental de la URJC de la URJC                                                                                                    | positorio<br>e danza                   |
| Todo DSpace<br>Comunidades & Colecciones<br>Autores<br>Títulos<br>Materias<br>Materias<br>Materias Lonesco<br>Por fecha de publicación | La búsqueda en el repositorio institucional de la URIC puede realizarse desde la caja de búsqueda o bien,                                                                                       | accediendo a la Comunidad de su        |
| Mi cuenta<br>Acceder<br>Registro                                                                                                    | interés.<br>En cada Comunidad los trabajos están organizados por áreas y por tipología de documentos. Dentro de cada<br>hacer las búsquedas concretas por cualquiera de los campos de búsqueda. | Comunidad puede navegar o bien         |
| Añadido Recientemente <ul> <li>Novedades</li> </ul>                                                                                    |                                                                                                    |                                        |

#### https://eciencia.urjc.es

Todos los documentos que se difunden a través de tu página de autor de Dialnet, deben de estar en el repositorio institucional – **BURJC Digital-** respetando las políticas de las diferentes editoriales. Es una herramienta fundamental para la difusión de los resultados de la investigación.

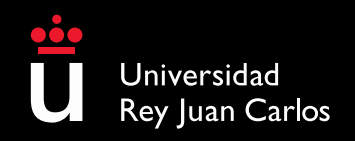

Si desea difundir su producción científica, puede contactar con la Biblioteca Universitaria

## Edificio Ampliación Rectorado, Despacho 3001c

②: biblioteca@urjc.es

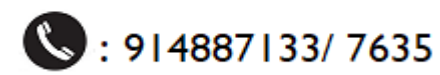

La Biblioteca Universitaria colabora con la Fundación Dialnet en el proyecto DIALNET Plus a través de la inclusión de los trabajos científicos de los investigadores de la URJC

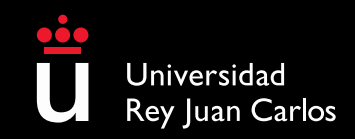